## How to Create an ACH Batch in Banno Business

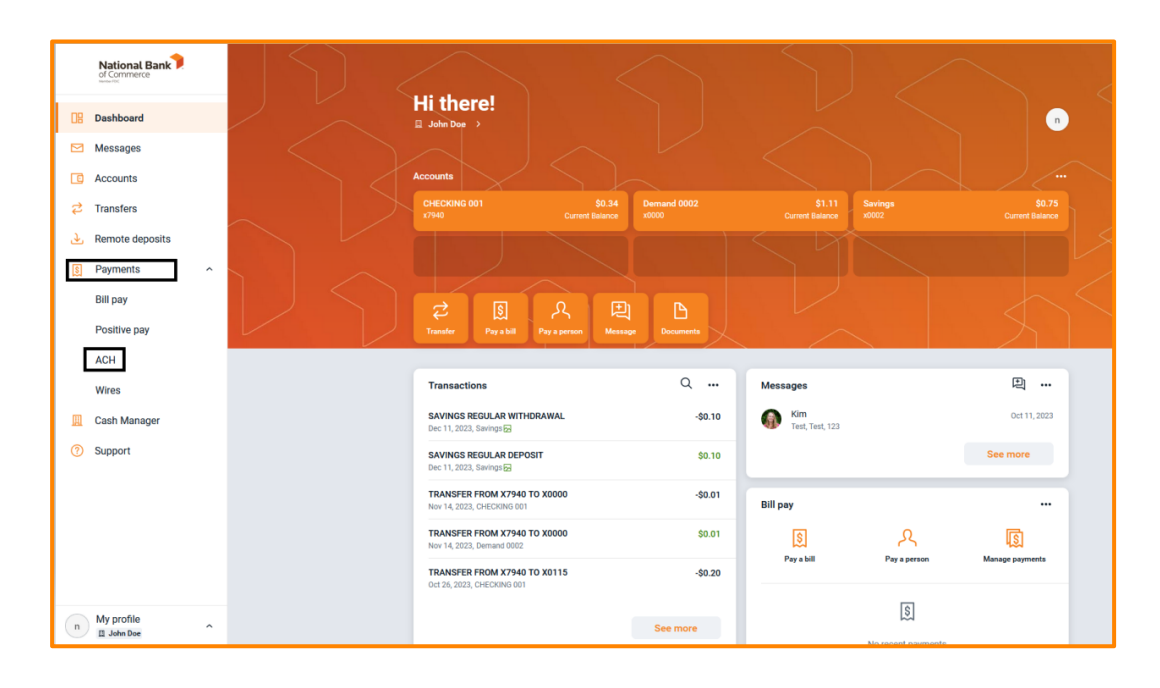

Navigate to the **Payments** drop-down menu and select **ACH**:

On the ACH menu screen, select the **Create ACH** button:

| ACH                            |       |          |     |               |      |          |       |  |
|--------------------------------|-------|----------|-----|---------------|------|----------|-------|--|
| Active History                 | Crea  | te ACH   | ι   | <br>Jpload A( | ж    | Pay      | taxes |  |
| A.                             | Febru | ary 2024 |     |               |      |          | < >   |  |
| No batches found at this time. | SUN   | MON      | TUE | WED           | THUR | FRI<br>2 | SAT   |  |
|                                | 4     | 5        | 6   | 7             | 8    | 9        | 10    |  |
|                                | 11    | 12       | 13  | 14            | 15   | 16       | 17    |  |
|                                | 18    | 19       | 20  | 21            | 22   | 23       | 24    |  |
|                                | 25    | 26       | 27  | 28            | 29   |          |       |  |
|                                | -     |          |     |               |      |          |       |  |
|                                |       |          |     |               |      |          |       |  |

Create your Batch name and select your ACH Company:

| <          | Create ACH |     |                  |  |
|------------|------------|-----|------------------|--|
| Batch name |            | ACH | I name           |  |
| Company    |            |     | Select company > |  |
|            | Cancel     |     |                  |  |
|            |            |     | -                |  |

The system will show the below screen, to add recipients select **Add recipients** at the bottom of the menu:

| <                  | Create ACH |                      |
|--------------------|------------|----------------------|
| Batch name         |            | TEST                 |
| Company            |            | ABC PAYROLL COMP >   |
| Company ID         |            | 1412345829 →         |
| SEC                |            | PPD →                |
| Entry description  |            | PAYMENTS >           |
| Discretionary data |            | Discretionary data > |
| Recipients         |            | Add recipients >     |
|                    |            |                      |
|                    | Cancel     | batch                |

On the Recipients entry screen, enter the required payment information. If there are multiple recipients select the **Add another recipient** option. As a reminder, batches must be balanced, and you will need to add a corresponding debit/credit to your account at NBC:

| <                            | Recipients                      |
|------------------------------|---------------------------------|
| New recipient A              | Amount Credit/Debit Credit ~    |
| Account number               | Routing number Q Account type ~ |
| Optional fields $\checkmark$ | Prenote Hold                    |
| + Add another recipient      |                                 |
|                              |                                 |

Once recipient entry is completed, select **Save recipient**. The screen will take you back to the creation page and the option to **Create batch** will be available to select:

| <                  | Create ACH      |                      |
|--------------------|-----------------|----------------------|
| Batch name         |                 | TEST                 |
| Company            |                 | ABC PAYROLL COMP →   |
| Company ID         |                 | 1412345829 →         |
| SEC                |                 | PPD →                |
| Entry description  |                 | PAYMENTS →           |
| Discretionary data |                 | Discretionary data → |
| Recipients         |                 | 2 recipients >       |
|                    | Cancel Create l | batch                |

Once you hit **Create batch** you will receive the below message indicating a successful ACH batch created:

|                                    | ACH ba                                               | Solution created                         |  |
|------------------------------------|------------------------------------------------------|------------------------------------------|--|
| tes<br>⊕ (<br>\$1                  | ST<br>Credits<br>.00                                 | ⊝ Debits<br>\$1.00                       |  |
| Reci<br>ACH<br>SEC<br>Desc<br>Disc | pients<br>I company<br>code<br>cription<br>retionary | 2<br>ABC PAYROLL COMP<br>PPD<br>PAYMENTS |  |
|                                    | (                                                    | Done                                     |  |

You will return to the ACH menu and select the file you created:

| ACH                    |           |               |        |            |     |           |      |     |          |
|------------------------|-----------|---------------|--------|------------|-----|-----------|------|-----|----------|
| Active History         |           | ⊴ ∻           | Ą      | <b>`</b> > |     | €         |      | [   | <b>a</b> |
| BATCH                  | RECURRING | AMOUNT        | Creat  | e ACH      | ι   | Jpload AC | н    | Pay | taxes    |
| Ready ABC PAYROLL COMP |           | \$1.00<br>PPD | Februa | ary 2024   |     |           |      |     | < >      |
|                        |           |               | SUN    | MON        | TUE | WED       | THUR | FRI | SAT      |
|                        |           |               |        |            |     |           | 1    | 2   | 3        |
|                        |           |               | 4      | 5          | 6   | 7         | 8    | 9   | 10       |
|                        |           |               | 11     | 12         | 13  | 14        | 15   | 16  | 17       |
|                        |           |               | 18     | 19         | 20  | 21        | 22   | 23  | 24       |
|                        |           |               | 25     | 26         | 27  | 28        | 29   |     |          |
|                        |           |               |        |            |     |           |      |     |          |

Once selected you can review recipients or proceed to initiating. To review recipients, simply select the **Recipients** tab:

|                                   | Batch details                                     | ••• ×           |
|-----------------------------------|---------------------------------------------------|-----------------|
| 0000001 Re                        | ady                                               |                 |
| ⊕ <sup>Credits</sup><br>\$18,163. | <ul><li>○ Debits</li><li>56 \$18,163.56</li></ul> | Edit >          |
| Recipients                        |                                                   | 18 recipients > |
| 0                                 |                                                   |                 |
| Company ID                        | 1412345829                                        |                 |
| SEC code                          | PPD                                               |                 |
| Description                       | PAYROLL                                           |                 |
| Discretionary                     | ANY                                               |                 |
|                                   | Review and initiate                               |                 |

When you are ready to initiate you will select **Review and initiate** at the bottom of the batch screen:

|                                  |       | Batch details                      | ••• ×           |
|----------------------------------|-------|------------------------------------|-----------------|
| 0000001 R                        | eady  |                                    |                 |
| ⊕ <sup>Credits</sup><br>\$18,163 | .56   | ⊝ <sup>Debits</sup><br>\$18,163.56 | Edit >          |
| Recipients                       |       |                                    | 18 recipients > |
| Company                          | ABC F | PAYROLL COMP                       |                 |
| Company ID                       | 14123 | 345829                             |                 |
| SEC code                         | PPD   |                                    |                 |
| Description                      | PAYR  | DLL                                |                 |
| Discretionary                    | ANY   |                                    |                 |
|                                  |       | Review and initiate                |                 |

The following screen will give you the option to select the Frequency and the Effective date of the transaction. Once both options are chosen, the **Initiate** button will become clickable and will transmit your transaction:

|                                                                           | Initiate ACH    |          |
|---------------------------------------------------------------------------|-----------------|----------|
| 0000001                                                                   |                 |          |
| <ul> <li>↔ Credits</li> <li>\$18,163.56</li> <li>Show details </li> </ul> | ⊙               |          |
| Frequency                                                                 |                 | Once >   |
| Effective date                                                            |                 | Feb 27 , |
| Reset amounts to \$0.00 afte                                              | er processing   |          |
|                                                                           | Cancel Initiate |          |